Start the application by visiting: <u>https://erasmusbasvuru.ua.gov.tr/giris</u>

 Image: Contraction of the state of the state of the

Click here to start the application

 Kurum Adi 1 L
 Ilan 1 L
 Bitiş Tarihi 1 L

 SABANCI ÜNİVERSİTESİ
 Application Call for Erasmus+ Internship Mobility Program (for UG & MS)
 28.02.2023 17:00
 C Detay

 Image: SABANCI ÜNİVERSİTESİ
 Application Call for Erasmus+ Internship Mobility Program (for Ph. D.)
 28.02.2023 17:00
 C Detay

Telif Hakkı v2.0.1 © 2021-2022 Türkiye Ulusal Ajansı. Tüm Hakları Saklıdır.

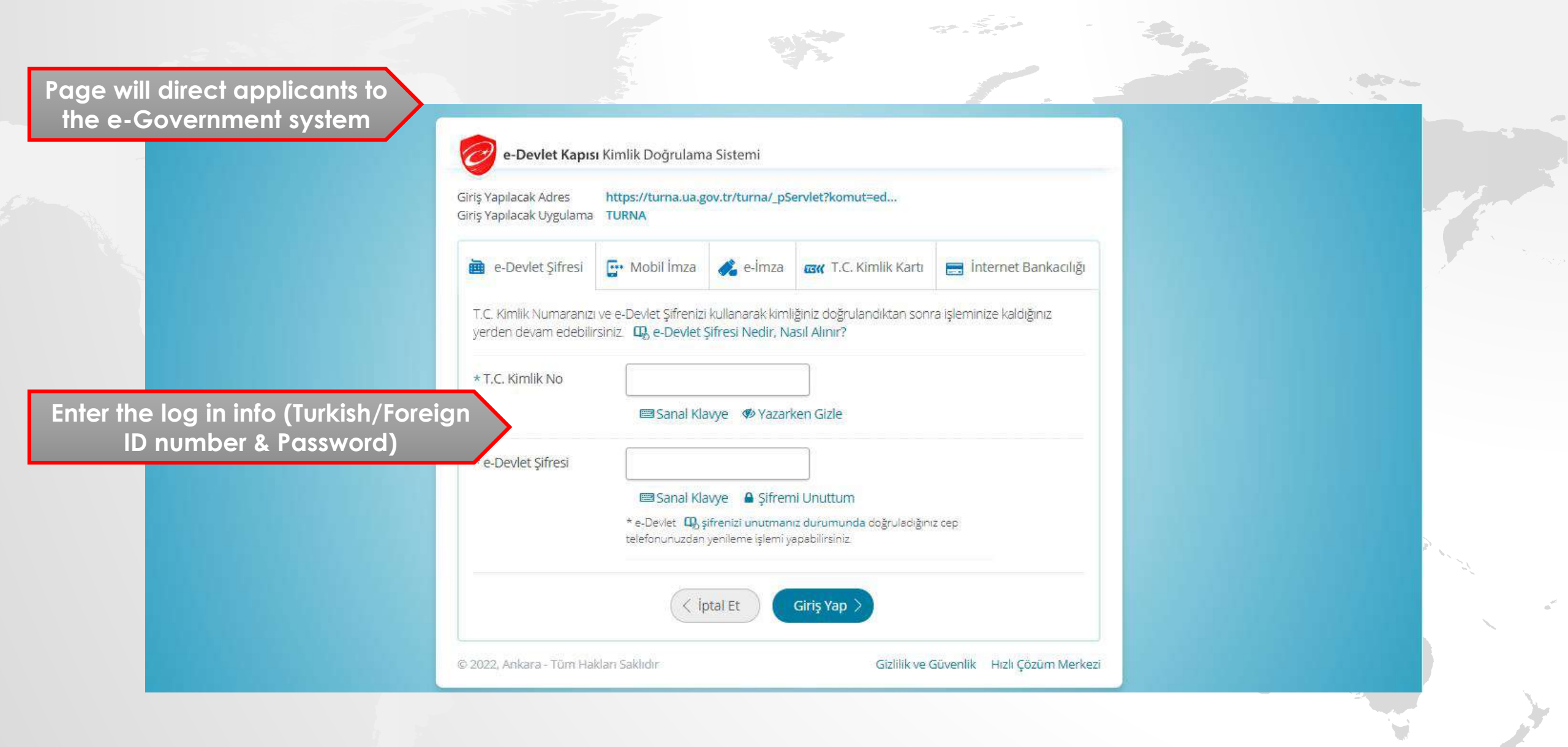

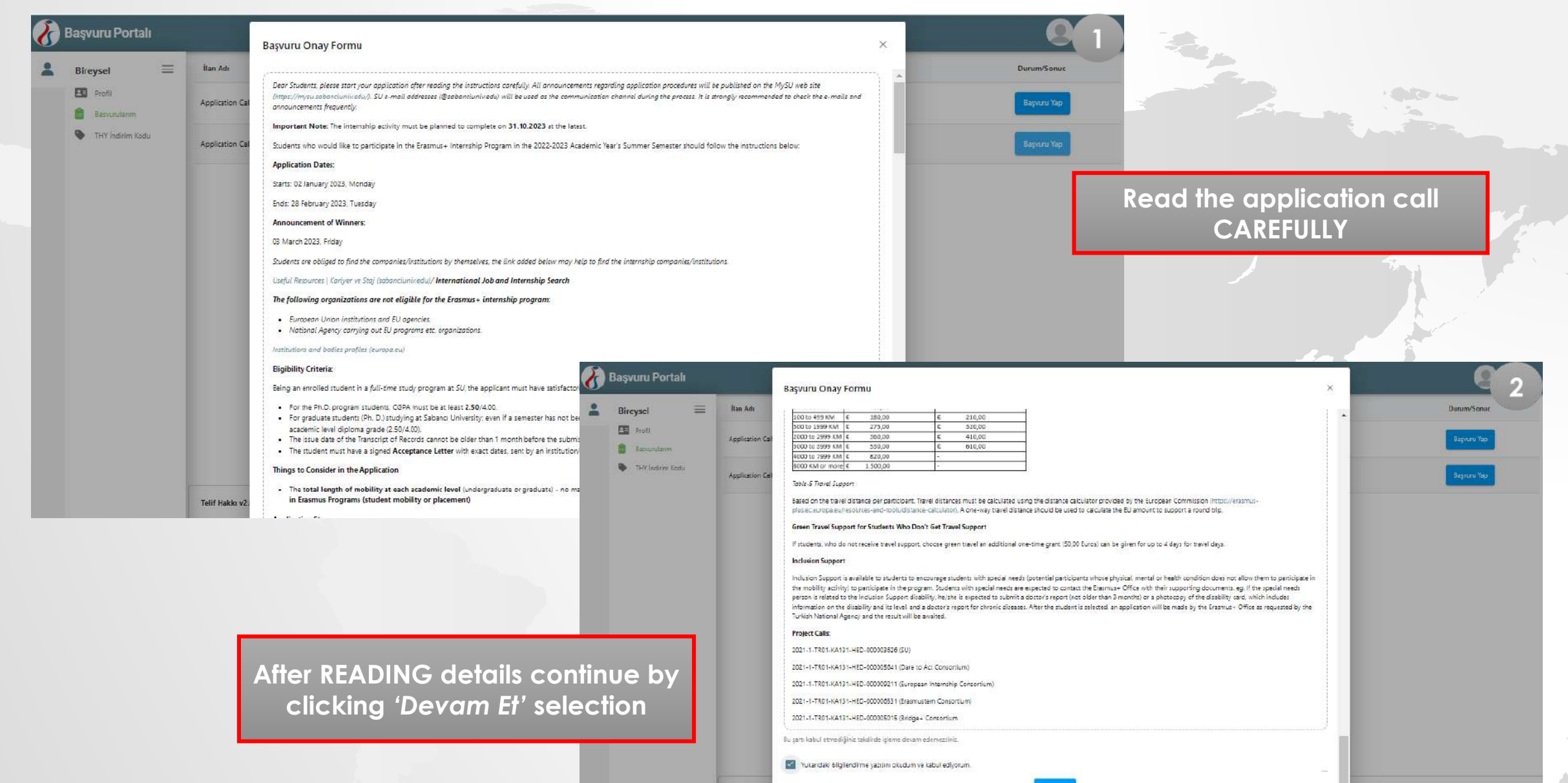

Telif Hakki v2

| × 1 |                  |         |
|-----|------------------|---------|
| -   | Doouuru          | Dortol  |
| / I | Deswond          | Poliali |
|     | WENCE PROVIDENCE |         |

|                                                 |                                       |           |                        |          | 1. j.           |                     |        |      |          |                |           |  |
|-------------------------------------------------|---------------------------------------|-----------|------------------------|----------|-----------------|---------------------|--------|------|----------|----------------|-----------|--|
| Başvurul                                        | larım                                 | Rasviirii |                        | İlanlar  | Racianour       | Racourri            |        |      |          |                |           |  |
| nication Call for Frasmus+ Inte                 | İlan Bitiş Tarihi<br>28.02.2023.05:00 |           | ilan<br>aşvuru Portalı | İlan tür | Tarihi / Bitiş  | Başlangıç           |        |      |          |                |           |  |
| plication Call for Erasmus+ Inte                | 28.02.2023 05:00                      | Ă         | Bircysel =             | Cli      | ck the 'l<br>se | Başvurulaı<br>ction | rım'   |      |          |                |           |  |
| if Hakkı v2.0.1 © 2021-2022 Türkiye Ulusal Ajar | nsı. Tüm Hakları Saklıdır.            |           |                        |          | <u></u>         |                     |        | Ŵ    |          | <i>L</i> ,     |           |  |
|                                                 |                                       |           |                        |          | Başvu           | rularım             |        |      | İlanlər  | Baslanger      | Provenue  |  |
|                                                 |                                       |           |                        | İlan     |                 | İlan Bitiş Tarihi   | Durumu | İlan | İlan tür | Tarihi / Bitis | Başlangıc |  |

| Bireysel 🗮       | İlan Adı                                                                | Son Başvuru Tarihi | Durum/Sonuc       |
|------------------|-------------------------------------------------------------------------|--------------------|-------------------|
| Basvurülanm      | Application Call for Erasmus+ Internship Mobility Program (for UG & MS) | 28.02.2023 17:00   | Başvuru Yap       |
| THY İndirim Kodu | Application Call for Erasmus+ Internship Mobility Program (for Ph. D.)  | 28.02.2023 17:00   | $\langle \rangle$ |
|                  |                                                                         |                    |                   |
|                  |                                                                         |                    | Click             |
|                  |                                                                         | 'Baş               | vuru Yo           |
|                  |                                                                         | but                | on abo            |
|                  |                                                                         |                    |                   |
|                  |                                                                         |                    |                   |
|                  |                                                                         |                    |                   |

Telif Hakkı v2.0.1 © 2021-2022 Türkiye Ulusal Ajansı. Tüm Hakları Saklıdır.

\*\*\*

| 🕢 Başvuru Portalı                               |                                                                                                    | <b>Q</b> <sub>1</sub>                                                               |   |
|-------------------------------------------------|----------------------------------------------------------------------------------------------------|-------------------------------------------------------------------------------------|---|
| Bircyscl  Report Report Report THYIndirim Kadu  | Image: Specific Specific Specif                  | Bage Vikena Ony<br>Information will be filled out by<br>the system automatically    |   |
| 2                                               | Sojad *                                                                                                    | !!PLEASE CHECK GIVEN         INFORMATION!!!!                                        |   |
|                                                 | Cincipet File/For Training Cincipet Kadim Erkek  Herhangi bir engelinit ver m? Sehit/Sazi yakını misinit? Eireysel Eireysel Cincipet Cincipet Kadim Erkek  Cincipet Kadim Erkek  |                                                                                     | 2 |
| Telff Halde v2.0.1 © 2021-2022 Turkiye Ulusal A | Devletin koruma, bakim yeya ban  Devletin koruma, bakim yeya ban  Secura Jama  Secura Jama  Secu | Application Call for Erasmus + Internship Mobility Program (for Ph. D.)             |   |
|                                                 |                                                                                                    | Sint # v                                                                            |   |
|                                                 |                                                                                                    | Commute by Clicking<br>'İleri' button after<br>checking the provided<br>information |   |

\*\*\*

| Başvunı Portalı                                                 |                                                                                                    | <u>e</u> 1                                                                                                    |   |
|-----------------------------------------------------------------|----------------------------------------------------------------------------------------------------|----------------------------------------------------------------------------------------------------|---|
| Bireysel     Porfi     Porfi     Pasturulumm     THY Indum Kodu | Image: Specific Specific | Balga Vickene Onsy                                                                                                    |   |
|                                                                 | Arotiglinir tercih bilpit yok ise buratan eklipebilirsihiz.           farcih Listasi         %           II         II           Staji kabul meltubunuz var mi?         III                                                                                                    | Submit the 'Acceptance<br>©<br>Letter' by clicking 'Yükle'<br>button                                                                                                    |   |
|                                                                 | Coseffic vermek idealiging beginnung.<br>Coseffic vermek idealiging beginnung.<br>Coseffic vermek idealiging beginnung.<br>Coseffic vermek idealiging beginnung.<br>Coseffic vermek idealiging beginnung.<br>Coseffic vermek idealiging beginnung.<br>Padi<br>Bireysel =<br>Padi<br>Bireysel =<br>Padi<br>Bireysel =<br>Padi<br>Bireysel =<br>Padi<br>Bireysel =<br>Padi<br>Bireysel =<br>TetVindsterm Kodu<br>It is mandatory to add                                                                                                    | Open Signer       Open Signer                                                                                                    | 2 |
| Teilf Halds v2.0.1 © 2021-2022 Türkiye Ulusal Ajamis. Tür       | company/organization info by<br>clicking 'Buradan' button                                                                                                    | Aradgina terat big Ljet ar Suretar vidyels lota.<br>Torch Lines  Torch Line  Baspruru Teichleriniz  11 TeicTTEET  Sty Labul metuburuz ver mi  Sty Labul metuburuz ver mi  Comparison  Comparison  Compar |   |
|                                                                 |                                                                                                    | Examus Değişim Programleri'nden daha önyez yererlendimış mit     Oncelik vermek latediğinis beşrurunuz                                                                                                    |   |
|                                                                 | Telff Hables v2.0.1 © 2021-2022                                                                                                    | Türkiye Ulusul Ajansı, Tom Hakları Sablıdır.                                                                                                    |   |

 $\mathbf{a}^{st}$ 

| Bireysel 🗮     |                                                                       | Application Call for Erasmus+ Internship N                                                                                                    | Nobility Frogram (for UG & MS) | In the second            |                                |                               |                                | 2           |          |
|----------------|-----------------------------------------------------------------------|----------------------------------------------------------------------------------------------------|--------------------------------|--------------------------|--------------------------------|-------------------------------|--------------------------------|-------------|----------|
| Ev Sahib       | Pilgi Formu                                                           | Tick 'OID'siz ke<br>istiyorum                                                                                                    | ayıt yapmak<br>' button        |                          |                                |                               |                                |             |          |
|                |                                                                       | 🛞 Başvuru Portalı                                                                                                    | _                              | · ray as                 |                                |                               |                                |             | <u> </u> |
|                | 🗌 Vatandaşı olduğum ülkaye g                                          | jitmek için başıvl<br>Bireysel<br>Bireysel<br>Bireysel<br>Bireysel<br>Bireysel<br>Bireysel<br>Bireysel<br>Bireysel<br>Bireysel<br>Bireysel<br>Bireysel<br>Bireysel<br>Bireysel |                                |                          | Application C                  | all for Erasmus+ Internship M | lobility Program (for UG & MS) | Mit and any |          |
| Telif Hakko v2 | C Gen<br>0.1 © 2021-2022 Türkiye Ulusal Ajansı, Tüm Hakları Sakildır. | • 533 JUNION PACA                                                                                                    | Ev Sahibi Bilgi Formu          |                          |                                |                               |                                |             | ×        |
|                |                                                                       |                                                                                                    | Erasmus Kod                    |                          |                                | Kurum Adı *                   |                                |             |          |
|                |                                                                       |                                                                                                    | PC                             |                          |                                | Droposal Number               |                                |             |          |
|                |                                                                       |                                                                                                    | Ŭike *                         |                          | ×                              | Şahir *                       | 10                             |             |          |
|                | Fill out the nec                                                      | essary into                                                                                                    | Vieb Site                      | P.                       | osta Radu                      |                               | Kurum Telefon                  |             |          |
|                |                                                                       |                                                                                                    | Γγίκαυ εs                      | Vətəndəsi olduğum ülkəyi | e çitmek için başvuru yapıyoru | m                             |                                |             | *        |

| 💄 Bireysel 🚍                               |                                                                                                    |                                                                                                    |
|--------------------------------------------|----------------------------------------------------------------------------------------------------|----------------------------------------------------------------------------------------------------|
| Profil<br>Basvurularım<br>THY İndirim Kodu | Application Call for Erasmus+ Internship Mobility Pro                                                                                                    | gram (for UG & MS)                                                                                                    |
|                                            | Aradığınız tercih bilgisi yok ise buradan ekleyebilirsiniz.<br>Tercih Listesi —<br>TEST TEST<br>Başvuru Tercibleriniz                                                       | After adding the company/organization info                                                                                             |
|                                            | Staj kabul mektubunuz var mr?                                                                                                    | <ul> <li>Q 2™</li> <li>Using the search bar</li> </ul>                                                                                 |
|                                            | Erasmus Değişim Programları'ndan daha önce yararlandınız mı?     Hareketiliğiniz Dijital Becerilerin geliştirilmes     Oncelik vermek istediğiniz başvurunuz     A Bireysel | Application Call for Erasmus+ Intenship Nobility Program (for UG & M5)                                                                 |
|                                            | Vatandaşı olduğum ülkeye gitmek için başvu \min Rasurularını<br>THY İndirim Kodu                                                                                            | Aradığınız tercih bilgisi yak ise buradan ekkyebilirsiniz.                                                                             |
| Telif Hakkı v2.0.1 © 2021-                 | 2022 Türkiye Ulusal Ajansı. Tüm Hakları Saklıdır.                                                                                                    | Başvuru Tercihleriniz       1     TEST TEST 1                                                                                          |
|                                            |                                                                                                    | <ul> <li>✓ Staj kabul nektuburuz var m?</li> <li>C tarsmus Değlişim Programları'ndan daha önce yararlandınız m?</li> </ul>             |
|                                            |                                                                                                    | Harekettiliğiniz Diğital Becerilerin geliştirilmesine yönelik faaliyetler kapsamına giriyer mu?  Öncelik vermek istediğiniz başvurunuz |
|                                            |                                                                                                    | Continue by clicking                                                                                                    |

| 🕢 Başvuru Portalı                             |                                                                                                    |                                                                                                    |
|-----------------------------------------------|----------------------------------------------------------------------------------------------------|----------------------------------------------------------------------------------------------------|
| Bireysel  Spechi Bassundaem  Terrindinte Kocu | Operation         Operation         Operation <t< th=""><th>Calculation of language score<br/>for undergrad. &amp; grad students'<br/>please read the application call</th></t<> | Calculation of language score<br>for undergrad. & grad students'<br>please read the application call               |
|                                               | Taband Dil V Taband Sira/Dil V Sira/Til V Rua + tabanc Dil Booyn                                                                                                    | once again                                                                                                    |
| 3                                             | Başvuru Portalı                                                                                                    |                                                                                                    |
|                                               | *                                                                                                    | 1 2 3 3 3 3 3 3 3 3 3 3 3 3 3 3 3 3 3 3                                                                            |
|                                               |                                                                                                    | Application Call for Brasmus+ Internetip Mobility Program (for US & MS)                                            |
| Telif Holde v2.0.1 8                          | 9 2021-2022 Türkiye Ulusal Ajansı. Tüm Haifan Saki dır.                                                                                                    | Vabanci Dil     Yabanci Sinav Dil       Ingritace     X V       Dil Sentilikan     X V       2022     X V       S0 |
| 🛞 Başvuru Portalı                             |                                                                                                    | < Guid<br>3                                                                                                    |
| -                                             | Ngse Bigler Egitem Biglen Tarch Biglen Yabawa Di Bigleri Begleri Begleri Bege Yukama Onzy                                                                                                    |                                                                                                    |
|                                               | Application Call for Erzemuse Internship Mobility Program (for UG & MS)                                                                                                    | 1-In order to enter language<br>score information please                                                           |
|                                               | Tstand DII → Tstand Stain DI → Stain Till → Puan + Tstand DI Hidyn<br>Di Ad / Snar<br>rigilica (Di Senifikz) 80                                                                                                    | then upload the certificate                                                                                        |
|                                               | ( Ceri                                                                                                    | 2- Language Certificate is<br>only asked from GRAD<br>students (Master&Doctorate)                                  |

 $\mathbf{a}^{st}$ 

|                                                   | a second second                  | and the second second            |                                |                         |                     |      |                                                       |                                      |     |
|---------------------------------------------------|----------------------------------|----------------------------------|--------------------------------|-------------------------|---------------------|------|-------------------------------------------------------|--------------------------------------|-----|
| Başvuru Portalı                                   |                                  |                                  |                                |                         |                     |      |                                                       |                                      |     |
| *                                                 | O Q<br>Kigisel Bilgiler Eğitim B | ilgileri Tercih Bilgileri        | (4)<br>Yabancı Dil Bilgileri   | 3<br>İletişim Bilgileri | 6)<br>Belge Yükleme | Onay |                                                       |                                      |     |
|                                                   |                                  | Application Call for Erasmus+ In | ternship Mobility Program (for | UG & MS)                |                     |      |                                                       |                                      |     |
|                                                   | Cep Telefonunuz *                |                                  |                                |                         |                     |      |                                                       |                                      |     |
|                                                   | Ikamet Adresiniz *               |                                  |                                |                         |                     |      |                                                       |                                      |     |
|                                                   | Adi Durum Kişisi Cep Telefonu    |                                  |                                |                         |                     |      |                                                       |                                      |     |
|                                                   | < Geri                           |                                  |                                |                         | ller                | ri > |                                                       |                                      |     |
|                                                   |                                  |                                  |                                |                         |                     | Fill | out the man                                           | atory sectio                         | ons |
| Telif Hakkı v2.0.1 © 2021-2022 Türkiye Ulusal Aja | ısı. Tüm Haklan Saklıdır.        |                                  |                                |                         |                     | e    | Do not forg)<br>(Do not forg<br>mergency co<br>inform | get to add<br>ontact perso<br>ation) | n   |
|                                                   |                                  |                                  |                                |                         |                     |      |                                                       |                                      |     |

## IMPORTANT!

In order to obtain the 'Başvuru Formu/Application Form' document, the application process must be completed via the link below as well (SU Erasmus+ Internship): Otherwise application will not be taken into consideration:

https://erasmus-internship.sabanciuniv.edu/

Telif Hakkı v2.0.1 © 2021-2022 Türkiye Ulusal Ajansı. Tüm Hakları Saklıdır.

C Başvuru Portalı

In order to upload 'Başvuru Formu/Application Form' form, please complete your application from <u>SU</u> <u>Erasmus+ Internship</u> FIRST. After completing the application from SU Erasmus+ Internship system, the document will be obtained and then upload the document to the <u>e-Devlet Portal</u>

0

🖌 Kabul Belgesi

🗸 Tranksript

🧹 Başvuru Formu

🥜 İngilizce CV

Kişisel Bilgiler

0

Eğitim Bilgileri

0

Tercih Bilgileri

Yabancı Dil Bilgileri

者 Başvuru Portalı

Application Call for Erasmus+ Internship Mobility Program (for UG & MS)

letişim Bilgileri

|                                 | Yabancı Dil Bilgileriniz |   |
|---------------------------------|--------------------------|---|
| / Dil Sertifikasi (Puan : 0.00) |                          |   |
| efonunuz                        |                          |   |
| 55 55                           |                          |   |
| iredinis<br>anciumiu.edu        |                          |   |
| Adresiniz                       |                          |   |
|                                 |                          |   |
| rum Kişisi                      |                          |   |
| F                               |                          |   |
| num Kişiri Cəp Tələtonu         |                          |   |
| 54 54                           |                          |   |
|                                 |                          | 0 |
| ul Balgazi                      |                          | × |
| aboview.                        |                          | 0 |
| manjas                          |                          | ~ |
| varu Formul                     |                          | 0 |
|                                 |                          |   |
| lizce CV                        |                          | Q |
| lince CV                        |                          |   |
|                                 |                          |   |

0

Onay

1 Yuide

Q 1 Yolds

leri >

Belge Yüklem

| Başvuru Portalı                            | application by using two application system<br>(SU Erasmus+ Internship & e-Devlet Portal) |                     |
|--------------------------------------------|-------------------------------------------------------------------------------------------|---------------------|
|                                            | Ingilizce / Dil Sertifikasy                                                               |                     |
|                                            | Mail Adresiniz -<br>test@sabanciuniv.edu                                                  |                     |
|                                            | Acil Durum Kişisi                                                                         |                     |
|                                            | Acil Durum Kişisi Cep Telefonu                                                            |                     |
|                                            | <ul> <li>Kabul Belgesi</li> <li>Tranksript</li> </ul>                                     | Q<br>Q              |
|                                            | ✓ Başvuru Formu ✓ Inglicce CV                                                             | Q<br>Q              |
|                                            | Check all the provided<br>information and then<br>download 'Basyury Formy                 | Başvuru Formu İndir |
| Telif Hakkı v2.0.1 © 2021-2022 Türkiye Ulu | sal Ajansı, Tüm Hakları Saklıdır.<br>İndir' document                                      |                     |